## **Cierre Masivo**

En esta opción se puede ejecutar el proceso del cierre y de la depreciación de forma masiva para las diferentes empresas. Se listan todas las empresas con su respectiva información de código de la empresa, nit de la empresa, nombre de la empresa, período actual, período de depreciación. Se carga el período para el cual se va a procesar que corresponde al más viejo período cerrado que se tenga.

| >*        | ada                  | 6                    |                |                  | Estas conectado de   | sade la IP: 192.168.177.24 |                                                                                                    |
|-----------|----------------------|----------------------|----------------|------------------|----------------------|----------------------------|----------------------------------------------------------------------------------------------------|
| Proceso C | ierre y Depreciación |                      |                |                  |                      |                            |                                                                                                    |
|           | Período              | 202109               | Toda           | ss 🗌             |                      |                            |                                                                                                    |
| Código    | Nit                  | Nombre Empresa       | Periodo Actual | Empresa A Cerrar | Periodo Depreciación | Empresa A Depreciar        | Procesado                                                                                                    |
| 01        | 800165862.2 SECO     | CIONAL BOGOTA        | 202109         |                  | 202109               |                            |                                                                                                    |
| 02        | 800165798.9 SEC      | CIONAL MEDELLIN      | 202109         |                  | 202109               |                            |                                                                                                    |
| 03        | 800165799.6 SECO     | CIONAL BARRANQUILLA  | 202109         |                  | 202109               |                            |                                                                                                    |
| 04        | 800165831.4 SECO     | CIONAL CARTAGENA     | 202109         |                  | 202109               |                            |                                                                                                    |
| 05        | 800165804.5 SECO     | CIONAL TUNIA         | 202109         |                  | 202109               |                            |                                                                                                    |
| 07        | 800165850.4 SEC      | CIONAL MANIZALES     | 202109         |                  | 202109               |                            |                                                                                                    |
| 09        | 800165853.6 SEC      | CIONAL POPAYAN       | 202109         |                  | 202109               |                            |                                                                                                    |
| 10        | 800165854.3 SECO     | CIONAL VALLEDUPAR    | 202109         |                  | 202109               |                            |                                                                                                    |
| 14        | 800165868.6 SECO     | CIONAL SANTA MARTA   | 202109         |                  | 202109               |                            |                                                                                                    |
| 15        | 822001228.9 SECO     | CIONAL VILLAVICENCIO | 202109         |                  | 202109               |                            |                                                                                                    |
| 17        | 800165874.0 SEC      | CIONAL CUCUTA        | 202109         |                  | 202109               |                            |                                                                                                    |
| 19        | 800165939.0 SEC      | CIONAL ARMENIA       | 202109         |                  | 202109               |                            |                                                                                                    |
| 20        | 800165940.9 SECO     | CIONAL PEREIRA       | 202109         |                  | 202109               |                            |                                                                                                    |
| 21        | 800165941.6 SECO     | CIONAL BUCARAMANGA   | 202109         |                  | 202109               |                            |                                                                                                    |
| 00        | 800093816.3 NIVE     | EL CENTRAL           | 202110         |                  | 202110               |                            |                                                                                                    |
| 11        | 800165860.8 SEC      | CIONAL MONTERIA      | 202110         |                  | 202110               |                            | ✓                                                                                                    |
| 13        | 800165865.4 SEC      | CIONAL RIOHACHA      | 202110         |                  | 202110               |                            | <b></b>                                                                                                    |
| 16        | 800165872.6 SECO     | CIONAL PASTO         | 202110         |                  | 202110               |                            | <ul> <li>Image: A set of the set of the</li></ul> |
| 25        | 800165944.8 SEC      | CIONAL SINCELEIO     | 202110         |                  | 202110               |                            | Image: A start and a start a start          |
| 26        | 800165945.5 SECO     | CIONAL IBAGUE        | 202110         |                  | 202110               |                            |                                                                                                    |
| 27        | 805003838.9 SECO     | CIONAL CALI          | 202110         |                  | 202110               |                            | Image: A start and a start a start          |

Para poder ejecutar el proceso del cierre la empresa seleccionada debe estar con fecha del siguiente mes al que se va a procesar. Pero si se va a procesar una empresa que no tenga la fecha en el siguiente mes se muestra mensaje:

| <del>(</del> ) | http://10.1.140.1  | 1:12011/compras_desarrollo | o_csj_204/x32_appl | cation.htm            |                        | - C                         | Buscar    |
|----------------|--------------------|----------------------------|--------------------|-----------------------|------------------------|-----------------------------|-----------|
| 🧐 Unactivate   | d - Almacen e 3    | × 🖸                        |                    |                       |                        |                             |           |
| >*             | adc                | ) 🖬 🖬                      |                    |                       | Estas conectado de     | sode la IP: 192.168.177.24  |           |
| Proceso C      | ierre y Depreciaci | ón                         |                    |                       |                        |                             |           |
|                | Perío              | do 202109                  | Tod                | as 🗌                  |                        |                             |           |
| Código         | Nit                | Nombre Empresa             | Periodo Actual     | Empresa A Cerrar      | Periodo Depreciación   | Empresa A Depreciar         | Procesado |
| 01             | 800165862.2 5      | ECCIONAL BOGOTA            | 202109             |                       | 202109                 |                             |           |
| 02             | 800165798.9 5      | ECCIONAL MEDELLIN          | 202109             |                       | 202109                 |                             |           |
| 03             | 800165799.65       | ECCIONAL BARRANQUILLA      | 202109             |                       | 202109                 |                             |           |
| 04             | 800165831.4 5      | ECCIONAL CARTAGENA         | 202109             |                       | 202109                 |                             |           |
| 05             | 800165804.5 \$     | ECCIONAL TUNIA             | 202109             |                       | 202109                 |                             |           |
| 07             | 800165850.4 5      | ECCIONAL MANIZALES         | 202109             |                       | 202109                 |                             |           |
| 09             | 800165853.65       | ECCIONAL POPAYAN           | 202                | Compress              |                        |                             |           |
| 10             | 800165854.3 5      | ECCIONAL VALLEDUPAR        | 202                | Compras               |                        |                             |           |
| 14             | 800165868.65       | ECCIONAL SANTA MARTA       | 203                |                       |                        |                             |           |
| 15             | 822001228.9 5      | ECCIONAL VILLAVICENCIO     | 20:                | La empresa SECCIÓ     | NAL POPAVAN aún no h   | a terminado el neríodo que  |           |
| 17             | 800165874.0 5      | ECCIONAL CUCUTA            | 201                | se va a cerrar. El pr | oceso no se realizará. | e terrining of the loss day |           |
| 19             | 800165939.0 5      | ECCIONAL ARMENIA           | 201                |                       |                        |                             |           |
| 20             | 800165940.95       | ECCIONAL PEREIRA           | 203                |                       |                        |                             |           |
| 21             | 800165941.65       | ECCIONAL BUCARAMANGA       | 203                |                       |                        |                             |           |
| 00             | 800093816.3 N      | IIVEL CENTRAL              | 203                |                       |                        | Aceptar                     |           |
| 11             | 800165860.8 5      | ECCIONAL MONTERIA          | 201                |                       |                        |                             | <b></b>   |
| 13             | 800165865.45       | ECCIONAL RIOHACHA          | 202110             |                       | 202110                 |                             | <b>~</b>  |
| 16             | 800165872.65       | ECCIONAL PASTO             | 202110             |                       | 202110                 |                             | <b>~</b>  |
| 26             | 00010001000        | ECOLORIAL DIRICHTERS       | 202110             |                       | 202110                 |                             |           |

Si se selecciona el botón de Todas y alguna de las empresas no cumple con la condición de la fecha del sistema en el siguiente mes al que se va a procesar el sistema muestra el siguiente mensaje:

| *                                                                                                    | ada                                                                                                    |                                                                                                    |                                                                                                    |                       | Estas conectado des                                                                                                    | ide la IP. 192 168.177.24    | -     |
|----------------------------------------------------------------------------------------------------|----------------------------------------------------------------------------------------------------|----------------------------------------------------------------------------------------------------|----------------------------------------------------------------------------------------------------|-----------------------|----------------------------------------------------------------------------------------------------|------------------------------|-------|
| iceso Cir                                                                                                    | erre y Depreciación                                                                                                    |                                                                                                    |                                                                                                    |                       |                                                                                                    |                              |       |
|                                                                                                    | Período                                                                                                    | 202109                                                                                                    | Todas                                                                                                    |                       |                                                                                                    |                              |       |
| idigo<br>02                                                                                                    | Nit<br>800165798.9 SECCI                                                                                                    | Nombre Empresa                                                                                                    | Período Actual E<br>202109                                                                                                    | mpresa A Cerrar       | Período Depreciación<br>202109                                                                                                    | Empresa A Depreciar          | Proce |
| 09                                                                                                    | 800165853.6 SECCI                                                                                                    | ONAL POPAKAN                                                                                                    | 202109                                                                                                    |                       | 202109                                                                                                    | Ŭ I                          |       |
| 00                                                                                                    | 800093816.3 NIVEL                                                                                                    | CENTRAL                                                                                                    | 202110                                                                                                    |                       | 202110                                                                                                    |                              |       |
| 01                                                                                                    | 800165862.2 SECCI                                                                                                    | ONAL BOGOTA                                                                                                    | 2021 Control                                                                                                    | Compras               |                                                                                                    |                              | ׼     |
| 03                                                                                                    | 800165799.6 SECCI                                                                                                    | ONAL BARRANQUILLA                                                                                                    | 2021                                                                                                    |                       |                                                                                                    |                              |       |
| 04                                                                                                    | 800165831.4 SECCI                                                                                                    | ONAL CARTAGENA                                                                                                    | 2021                                                                                                    |                       |                                                                                                    |                              |       |
| 07                                                                                                    | 800165850 4 SECCI                                                                                                    | ONAL MANIZALES                                                                                                    | 2021                                                                                                    | Una de las Empres     | as o varias aún no han tei                                                                                                    | rminado el período que se    |       |
| 10                                                                                                    | 800165854.3 SECCI                                                                                                    | DNAL VALLEDURAR                                                                                                    | 2021                                                                                                    | va a cerrar. El proci | eso no se realizara para es                                                                                                    | stas.                        |       |
| 11                                                                                                    | 800165860.8 SECCI                                                                                                    | DNAL MONTERIA                                                                                                    | 2021                                                                                                    |                       |                                                                                                    |                              |       |
| 13                                                                                                    | 800165865.4 SECCI                                                                                                    | ONAL RIOHACHA                                                                                                    | 2021                                                                                                    |                       |                                                                                                    |                              | . 12  |
| 14                                                                                                    | 800165868.6 SECCI                                                                                                    | ONAL SANTA MARTA                                                                                                    | 2021                                                                                                    |                       |                                                                                                    | Aceptar                      |       |
| 15                                                                                                    | 822001228.9 SECCI                                                                                                    | DNAL VILLAVICENCIO                                                                                                    | 2021                                                                                                    | 8                     |                                                                                                    | H =                          |       |
| 16                                                                                                    | 800165872.6 SECCI                                                                                                    | ONAL PASTO                                                                                                    | 202110                                                                                                    | - H                   | 202110                                                                                                    |                              | -     |
| acen e l                                                                                                    | nventarios y Activos                                                                                                    | Fijos (D8204) - NIVEL                                                                                                    |                                                                                                    | asivo]                | Estas conectado e                                                                                                    | desde la IP: 132.166.177.24  |       |
| 17<br>acen e I                                                                                                    | nventarios y Activos<br>Odo<br>and sevices soldos<br>iterre y Depreciación<br>Período                                                                                                    | Fijos (D8204) - NIVEL                                                                                                    | CENTRAL-[Cierre M                                                                                                    | asivo]                | Estas conectado o                                                                                                    | detde la IP: 132 168.177.24  |       |
| 17<br>acen e l<br>sceso C                                                                                                    | nventarios y Activos<br>October<br>Pored sevices solutions<br>Gerre y Depreciación<br>Período<br>Na                                                                                                    | Fijos (D8204) - NIVEL                                                                                                    | CENTRAL-[Cierre M                                                                                                    | asivo]                | Estas conectado o                                                                                                    | deside la IP: 132.168.177.24 | Pro   |
| 17<br>acen e I<br>oceso C<br>Sdigo                                                                                                    | inventarios y Activos<br>odos<br>etored sevices solutions<br>Genre y Depreciación<br>Período<br>Na<br>800165798.9 SECC                                                                                                    | Fijos (D8204) - NIVEL                                                                                                    | CENTRAL-[Cierre M                                                                                                    | asivo]                | Estas conectado o<br>Período Depreciación<br>202109                                                                                                    | derde la IP: 132 168 177.24  | Pr    |
| 17<br>асеп е I<br>осево С<br>oceво С<br>oceво С<br>oceво С<br>oceво С                                                                                                    | Inventarios y Activos<br>Constructions<br>Período<br>Nat<br>800165798.9 SECC<br>8001655853.6 SECC                                                                                                    | Fijos (D8204) - NIVEL                                                                                                    | CENTRAL-[Cierre M                                                                                                    | asivo]                | Estas conectado o<br>Período Depreciación<br>202109<br>202109                                                                                                    | derde la IP: 132.168.177.24  | Po    |
| 17<br>асеп е I<br>осево С<br>бајдо<br>02<br>00<br>00                                                                                                    | Inventarios y Activos<br>October<br>Deprediación<br>Período<br>Nit<br>800165798.9 SECC<br>800093816 3 NIVEI<br>900165853.6 SECC                                                                                                    | Fijos (D8204) - NIVEL                                                                                                    | CENTRAL-[Cierre M                                                                                                    | asivo]                | Período Depreciación<br>202109<br>202109<br>202110                                                                                                    | derde la IP: 132 168.177.24  | Pr    |
| 17<br>асеп е I<br>осево С<br>осево С<br>осево С<br>осево С<br>осево С<br>осево С<br>осево С<br>осево С<br>осево С<br>осево С<br>осево С<br>осево С<br>осево С<br>осево С                                                                                                    | Inventarios y Activos<br>Oddo<br>Inventarios y Activos<br>Inventarios y Activos<br>Inventarios y Ac                                                                                                    | Fijos (D8204) - NIVEL                                                                                                    | CENTRAL-[Cierre M                                                                                                    | asivo]                | Período Depreciación<br>202109<br>202109<br>202110<br>202110                                                                                                    | derde la IP. 132 168.177.24  | Po    |
| 17<br>асел е I<br>осезо С<br>осезо С<br>осезо С<br>осезо О<br>02<br>09<br>00<br>01<br>03<br>04                                                                                                    | Inventarios y Activos<br>Control de la vices societas<br>Elerre y Depreciación<br>Período<br>Na<br>800165798.9 SECC<br>800165853.6 SECC<br>800093816.3 NIVEL<br>800165882.2 SECC<br>800165881.4 SECC                                                                                                    | Fijos (D8204) - NIVEL<br>202109<br>Nombre Empresa<br>IONAL MEDELLIN<br>IONAL OPDAVAN<br>L CENTRAL<br>IONAL BORGOTA<br>IONAL BARRANQUILLA<br>IONAL BARRANQUILLA                                                                                                    | CENTRAL-[Cierre M                                                                                                    | asivo]                | Período Depreciación<br>202109<br>202110<br>202110<br>202110<br>202110                                                                                                    | derde la IP: 132 168.177.24  | Po    |
| 17<br>асеп е I<br>осево С<br>осево С<br>Осево С<br>Осево С<br>О | Inventarios y Activos<br>Contentino y Activos<br>Intere y Depreciación<br>Período<br>Nat<br>800165798 9 SECC<br>800165853.6 SECC<br>800165853.6 SECC<br>800165862 2 SECC<br>800165861.4 SECC<br>800165804.5 SECC                                                                                                    | Fijos (D8204) - NIVEL<br>202109<br>Nonbre Empresa<br>IONAL POPAYAN<br>CENTRAL<br>IONAL BOGOTA<br>IONAL BARRANQUILLA<br>IONAL BARRANQUILLA<br>IONAL CARTAGENA<br>IONAL TUNIA                                                                                                    | CENTRAL-[Cierre M                                                                                                    | asivo]                | Período Depreciación<br>202109<br>202110<br>202110<br>202110<br>202110                                                                                                    | derde la IP: 132 168.177.24  | Po    |
| 17<br>acen e l<br>oceso C<br>odigo<br>02<br>09<br>00<br>01<br>03<br>04<br>05<br>07                                                                                                    | Inventarios y Activos<br>Debed sevices solutions<br>Terre y Depreciación<br>Período<br>Nat<br>800165798.9 SECC<br>800165853.6 SECC<br>800165853.4 SECC<br>800165850.4 SECC                                                                                                    | Fijos (D8204) - NIVEL<br>202109<br>202109<br>Nombre Empresa<br>IONAL MEDELLIN<br>IONAL MEDELLIN<br>IONAL BOGOTA<br>IONAL BARRANQUILLA<br>IONAL BARRANQUILLA<br>IONAL CARTAGENA<br>IONAL CARTAGENA<br>IONAL MANIZALES                                                                                                    | CENTRAL-[Cierre M<br>Central-[Cierre M<br>Control of the second second secon                                                                                                    | asivo]                | Período Depreciación<br>202109<br>202100<br>202110<br>202110<br>202110<br>202110                                                                                                    | detede la IP. 192 168 177.24 | Po    |
| 17<br>acen e l<br>acen e l<br>aceso C<br>adigo<br>02<br>09<br>00<br>01<br>03<br>04<br>05<br>07<br>10                                                                                                    | Inventarios y Activos<br>Control devices solutions<br>Terre y Depreciación<br>Período<br>NR<br>800165798 9 SECC<br>800165853 6 SECC<br>800165854 5 SECC<br>800165854 5 SECC<br>800165854 5 SECC<br>800165854 5 SECC<br>800165854 5 SECC                                                                                                    | Fijos (D8204) - NIVEL<br>202109<br>202109<br>Nombre Empresa<br>IONAL MEDELLIN<br>IONAL MEDELLIN<br>IONAL BOGOTA<br>IONAL BARRANQUILLA<br>IONAL BARRANQUILLA<br>IONAL CARTAGENA<br>IONAL CARTAGENA<br>IONAL VALLEDUPAR                                                                                                    | CENTRAL-[Cierre M<br>Central-[Cierre M<br>Control of the second second secon                                                                                                    | asivo]                | Período Depreciación<br>202109<br>202110<br>202110<br>202110<br>202110<br>202110                                                                                                    | dende la IP. 192 168 177.24  | Pr    |
| 17<br>acen e l<br>acen e l<br>aceso C<br>adigo<br>02<br>09<br>00<br>00<br>00<br>00<br>01<br>03<br>04<br>05<br>07<br>10<br>11                                                                                                    | Inventarios y Activos<br>Contentina de la contentidad<br>Período<br>Nit<br>800165798.9 SECC<br>800165853.6 SECC<br>800165862.2 SECC<br>800165862.2 SECC<br>800165862.4 SECC<br>800165863.4 SECC<br>800165863.4 SECC<br>80016585.4 SECC<br>80016585.4 SECC<br>80016585.4 SECC<br>80016585.4 SECC                                                                                                    | Fijos (D8204) - NIVEL<br>202109<br>202109<br>Nombre Empresa<br>IONAL MEDELLIN<br>IONAL DOPAYAN<br>. CENTRAL<br>IONAL BARRANQUILLA<br>IONAL BARRANQUILLA<br>IONAL CARTAGENA<br>IONAL UNIA<br>IONAL VALLEDUPAR<br>IONAL MONTERIA                                                                                                    | CENTRAL-[Cierre M<br>Central -[Cierre M<br>Control - Control - Contro                                                                                                    | asivo]                | Período Depreciación<br>202109<br>202110<br>202110<br>202110<br>202110<br>202110                                                                                                    |                              | Po    |
| 17<br>acen e l<br>oceso C<br>oceso C<br>02<br>09<br>00<br>01<br>03<br>04<br>05<br>07<br>10<br>11<br>13                                                                                                    | Inventarios y Activos<br>Control de la vices solutions<br>Período<br>Nat<br>800165798.9 SECC<br>800165798.9 SECC<br>800165853.6 SECC<br>800165853.6 SECC<br>80016589.9 SECC<br>80016589.4 SECC<br>800165880.4 SECC<br>800165880.8 SECC<br>800165880.8 SECC<br>800165880.8 SECC<br>800165880.8 SECC<br>800165880.8 SECC                                                                                                    | Fijos (D8204) - NIVEL<br>202109<br>202109<br>Nombre Empresa<br>IONAL MEDELLIN<br>IONAL BOGOTA<br>IONAL BOGOTA<br>IONAL BARRANQUILLA<br>IONAL BARRANQUILLA<br>IONAL MANIZALES<br>IONAL MANIZALES<br>IONAL MANIZALES<br>IONAL MONTERIA<br>IONAL RIOHACHA                                                                                                    | CENTRAL-[Cierre M<br>Contraction of the second second                                                                                                    | asivo]                | Período Depreciación<br>202109<br>202100<br>202110<br>202110<br>202110<br>202110<br>202110<br>202110<br>202110                                                                                                    |                              | Pr    |
| 17<br>acen e l<br>oceso C<br>digo<br>02<br>09<br>00<br>01<br>03<br>04<br>05<br>07<br>10<br>11<br>13<br>14                                                                                                    | Inventarios y Activos<br>Construction y Activos<br>Dened services solutions<br>Período<br>Nit<br>800165798.9 SECC<br>800165863.4 SECC<br>800165804.5 SECC<br>800165804.5 SECC<br>800165880.4 SECC<br>800165880.4 SECC<br>800165880.8 SECC<br>800165868.4 SECC<br>800165868.4 SECC<br>800165868.4 SECC<br>800165868.4 SECC<br>800165868.4 SECC<br>800165868.4 SECC<br>800165868.4 SECC<br>800165868.4 SECC<br>800165868.4 SECC                                                                                                    | Fijos (D8204) - NIVEL<br>202109<br>202109<br>Nombre Empresa<br>IONAL MEDELLIN<br>IONAL POPAVAN<br>. CENTRAL<br>IONAL BARRANQUILLA<br>IONAL BARRANQUILLA<br>IONAL MANIZALES<br>IONAL MANIZALES<br>IONAL MANIZALES<br>IONAL MONTERIA<br>IONAL RIOHACHA<br>IONAL RIOHACHA                                                                                                    | CENTRAL-[Cierre M<br>Tode<br>Período Actual<br>202109<br>202110<br>202110<br>20210<br>20210<br>20210<br>20210<br>20210<br>20210<br>20                                                                                                    | asivo]                | Período Depreciación<br>202109<br>202109<br>202110<br>202110<br>202110<br>202110<br>202110                                                                                                    |                              | Pr    |
| 17<br>acen e I<br>acen e I<br>aceso C<br>aceso C<br>02<br>09<br>00<br>01<br>03<br>04<br>05<br>07<br>10<br>11<br>13<br>14<br>15                                                                                                    | Inventarios y Activos<br>Contextos solutions<br>Inventarios y Activos<br>Inventarios y Activos<br>Inventarios y Activos<br>Inventarios<br>Inventari<br>Inventarios | Fijos (D8204) - NIVEL<br>202109<br>202109<br>Nombre Empresa<br>IONAL MEDELLIN<br>IONAL OPDAVAN<br>CENTRAL<br>IONAL BOGOTA<br>IONAL BOGOTA<br>IONAL BOROTA<br>IONAL ARTAGENA<br>IONAL CARTAGENA<br>IONAL MANIZALES<br>IONAL VILLAVICENCIO<br>IONAL VILLAVICENCIO                                                                                                    | CENTRAL-[Cierre M<br>Período Actual<br>202109<br>202100<br>202110<br>202110<br>202110<br>202110<br>202110<br>202110<br>202110<br>202110<br>202110<br>202110<br>202110<br>202110<br>202110<br>202110<br>202110                                                                                                    | asivo]                | Período Depreciación<br>202109<br>202109<br>202110<br>202110<br>202110<br>202110<br>202110                                                                                                    | eeccional Popayan            |       |
| 17<br>асеп е I<br>осево С<br>осево С<br>09<br>00<br>01<br>03<br>04<br>05<br>07<br>10<br>11<br>13<br>14<br>15<br>16                                                                                                    | Inventarios y Activos<br>Construction of the second<br>Inventarios y Activos<br>Inventarios y Activos<br>Inventarios y Act                                                                                                    | Fijos (D8204) - NIVEL<br>202109<br>Nombre Empresa<br>IONAL MEDELLIN<br>IONAL BOROTA<br>IONAL BOROTA<br>IONAL BOROTA<br>IONAL BARRANQUILLA<br>IONAL BARRANQUILLA<br>IONAL MANIZALES<br>IONAL VALLEOUPAR<br>IONAL MONTERIA<br>IONAL RIOHACHA<br>IONAL SANTA MARTA<br>IONAL VILLAVICENCIO<br>IONAL VILLAVICENCIO<br>IONAL VILLAVICENCIO                                                                                                    | CENTRAL-[Cierre M<br>Central-[Cierre M<br>Central Content<br>Central Content<br>Central Content<br>Central Central Content<br>Central Central Cent                                                                                                    | asivo]                | Período Depreciación<br>202109<br>202110<br>202110<br>202110<br>202110<br>202110<br>202110                                                                                                    |                              |       |
| 17<br>acen e I<br>acen e I<br>acen e I<br>acen e I<br>acen e I<br>acen e I<br>acen e I<br>acen e I<br>acen e I<br>acen e I<br>acen e I<br>acen e I<br>acen e I<br>acen e I<br>acen e I<br>acen e I<br>acen e I<br>acen acen acen<br>acen acen acen<br>acen acen<br>acen acen<br>acen acen<br>acen acen<br>acen acen<br>acen acen<br>acen acen<br>acen acen<br>acen acen<br>acen acen<br>acen acen<br>acen<br>acen acen<br>acen<br>acen<br>acen<br>acen<br>acen<br>acen<br>acen                                                                                                    | Inventarios y Activos<br>Debed sevices solutions<br>Terre y Depreciación<br>Período<br>Nat<br>8001658798.9 SECC<br>800165850.6 SECC<br>800165850.4 SECC<br>800165850.4 SECC<br>800165850.4 SECC<br>800165850.4 SECC<br>800165850.4 SECC<br>800165850.4 SECC<br>800165850.4 SECC<br>800165850.4 SECC<br>800165850.4 SECC<br>800165850.4 SECC<br>800165850.4 SECC<br>80016585.4 SECC<br>80016586.4 SECC<br>80016586.4 SECC<br>80016586.4 SECC<br>80016586.4 SECC<br>80016586.4 SECC<br>80016587.2 6 SECC<br>80016587.2 6 SECC<br>80016587.2                                                                                         | Fijos (D8204) - NIVEL<br>202109<br>Nombre Empresa<br>IONAL MEDELLIN<br>IONAL MEDELLIN<br>IONAL MEDELLIN<br>IONAL MEDELLIN<br>IONAL BOGOTA<br>IONAL BOGOTA<br>IONAL BOGOTA<br>IONAL BOGOTA<br>IONAL BOGOTA<br>IONAL BOGOTA<br>IONAL BOGOTA<br>IONAL BOGOTA<br>IONAL BOGOTA<br>IONAL AMONTERIA<br>IONAL MANIZALES<br>IONAL MANIZALES<br>IONAL MONTERIA<br>IONAL MONTERIA<br>IONAL AMONTERIA<br>IONAL AMONTERIA<br>IONAL ANTA MARTA<br>IONAL VILLAVICENCIO<br>IONAL CUCUTA<br>IONAL CUCUTA                                                                                                    | CENTRAL-[Cierre M<br>Central-[Cierre M<br>Control of the second second secon                                                                                                    | asivo]                | Período Depreciación<br>202109<br>202109<br>202110<br>202110<br>202110<br>202110<br>202110                                                                                                    |                              |       |
| 17<br>acen e I<br>acen e I<br>acen e I<br>acen e I<br>acen e I<br>acen e I<br>acen e I<br>acen e I<br>acen e I<br>acen e I<br>acen e I<br>acen e I<br>acen e I<br>acen e I<br>acen e I<br>acen e I<br>acen e I<br>acen acen acen<br>acen acen acen<br>acen acen<br>acen acen<br>acen acen<br>acen acen<br>acen acen<br>acen acen<br>acen acen<br>acen acen<br>acen acen<br>acen acen<br>acen acen<br>acen acen<br>acen<br>acen<br>acen acen<br>acen<br>acen<br>acen<br>acen<br>acen<br>acen<br>acen                                                                                                    | Inventarios y Activos<br>Debred sevices solutions<br>Terre y Depreciación<br>Período<br>Na<br>800165798 9 SECC<br>800165853 6 SECC<br>800165854 5 SECC<br>800165854 5 SECC<br>800165854 5 SECC<br>800165854 5 SECC<br>800165854 5 SECC<br>800165854 5 SECC<br>800165854 5 SECC<br>800165854 5 SECC<br>800165872 6 SECC<br>800165874 SECC<br>800165874 SECC<br>800165874 SECC                                                                                                    | Fijos (D8204) - NIVEL<br>202109<br>202109<br>Nombre Empresa<br>IONAL MEDELLIN<br>IONAL MEDELLIN<br>IONAL MEDELLIN<br>IONAL BOGOTA<br>IONAL BOGOTA<br>IONAL BOROTA<br>IONAL BOROTA<br>IONAL BARRANQUILLA<br>IONAL BARRANQUILLA<br>IONAL BARRANQUILLA<br>IONAL ARMANIZALES<br>IONAL VALLEDUPAR<br>IONAL VALLEDUPAR<br>IONAL VALLEDUPAR<br>IONAL VALLEDUPAR<br>IONAL VALLEDUPAR<br>IONAL VALLEDUPAR<br>IONAL VALLEDUPAR<br>IONAL VALLEDUPAR<br>IONAL VALLEDUPAR<br>IONAL VALLEDUPAR<br>IONAL VALLEDUPAR<br>IONAL VALLEDUPAR<br>IONAL VALLEDUPAR<br>IONAL CUCUTA<br>IONAL QUCUTA<br>IONAL ARMENIA<br>IONAL ARMENIA                                                                                                    | CENTRAL-[Cierre M<br>Central-[Cierre M<br>Central Control Control                                                                                                    | asivo]                | Período Deprecisación<br>202109<br>202109<br>202110<br>202110<br>202110<br>202110<br>202110<br>202110<br>202110                                                                                                    |                              |       |
| 17<br>acen e l<br>acen e l<br>acen e l<br>acen e l<br>acen e l<br>acen e l<br>acen e l<br>acen e l<br>acen e l<br>acen e l<br>acen e l<br>acen e l<br>acen e l<br>acen e l<br>acen acen<br>acen acen<br>acen acen<br>acen acen<br>acen acen<br>acen acen<br>acen acen<br>acen acen<br>acen acen<br>acen acen<br>acen acen<br>acen acen<br>acen<br>acen acen<br>acen<br>a                                                                                                    | Inventarios y Activos<br>Debred sevices solutions<br>Terre y Depreciación<br>Período<br>Nit<br>800165798.9 SECC<br>800165853.6 SECC<br>800165861.4 SECC<br>800165861.4 SECC<br>800165861.4 SECC<br>800165861.4 SECC<br>800165864.5 SECC<br>800165864.5 SECC<br>800165864.5 SECC<br>800165864.5 SECC<br>800165874.5 SECC<br>800165874.5 SECC<br>800165874.5 SECC<br>800165974.6 SECC                                                                                                    | Fijos (D8204) - NIVEL<br>202109<br>Nombre Empresa<br>202109<br>Nombre Empresa<br>IONAL MEDELLIN<br>IONAL MEDELLIN<br>IONAL BOGOTA<br>IONAL BOGOTA<br>IONAL BOROTA<br>IONAL BARRANQUILLA<br>IONAL BARRANQUILLA<br>IONAL BARRANQUILLA<br>IONAL BARRANQUILLA<br>IONAL KICHACHA<br>IONAL VALLEDUPAR<br>IONAL VALLEDUPAR<br>IONAL KICHACHA<br>IONAL RICHACHA<br>IONAL SANTA MARTA<br>IONAL SANTA MARTA<br>IONAL VALLEDUPAR<br>IONAL VALLEDUPAR<br>IONAL ARMENIA<br>IONAL ARMENIA<br>IONAL ARMENIA                                                                                                    | CENTRAL-[Cierre M<br>Central-[Cierre M<br>Central Content<br>Central Content<br>Content<br>Content<br>Content<br>Content                                                                                                    | asivo]                | Período Depreciación<br>202109<br>202109<br>202110<br>202110<br>202110<br>202110<br>202110<br>202110<br>202110                                                                                                    |                              |       |
| 17<br>acen e l<br>acen e l<br>acen o C<br>adigo<br>02<br>09<br>00<br>01<br>03<br>04<br>05<br>07<br>10<br>11<br>13<br>14<br>15<br>16<br>17<br>19<br>20<br>21<br>25                                                                                                    | Inventarios y Activos<br>Decedences solutions<br>Período<br>Nat<br>800165798.9 SECC<br>800165798.9 SECC<br>80016589.9 SECC<br>80016589.9 SECC<br>80016589.4 SECC<br>80016586.4 SECC<br>80016587.4 SECC<br>80016587.4 SECC<br>80016587.4 SECC<br>80016587.4 SECC<br>80016587.4 SECC<br>80016587.4 SECC<br>80016587.4 SECC<br>80016587.4 SECC<br>80016587.4 SECC<br>80016594.9 SECC<br>80016594.4 SECC                                                                                                    | Fijos (D8204) - NIVEL<br>202109<br>Nombre Empresa<br>202109<br>Nombre Empresa<br>IONAL MEDELLIN<br>IONAL DOPAYAN<br>. CENTRAL<br>IONAL BOGOTA<br>IONAL BARRANQUILLA<br>IONAL BARRANQUILLA<br>IONAL BARRANQUILLA<br>IONAL BARRANQUILLA<br>IONAL CARTAGENA<br>IONAL BARRANQUILLA<br>IONAL MANIZALES<br>IONAL MANIZALES<br>IONAL MANIZALES<br>IONAL ALLEDUPAR<br>IONAL RIOHACHA<br>IONAL RIOHACHA<br>IONAL SANTA MARTA<br>IONAL SANTA MARTA<br>IONAL ARMENIA<br>IONAL ARMENIA<br>IONAL ARMENIA<br>IONAL ARMENIA<br>IONAL PEREIRA<br>IONAL BUCARAMANGA<br>IONAL SINCELEJO                                                                                                    | CENTRAL-[Cierre M<br>Toda<br>Período Actual<br>202109<br>202110<br>202110<br>20210<br>202110<br>20210<br>20210<br>2021 | asivo]                | Contraction     Contraction     Contracti |                              |       |
| 17<br>acen e l<br>acen e l<br>aceso C<br>02<br>09<br>00<br>01<br>03<br>04<br>05<br>07<br>10<br>11<br>13<br>14<br>15<br>16<br>17<br>19<br>20<br>21<br>25<br>26                                                                                                    | Inventarios y Activos<br>Dened sevices solutions<br>Período<br>Nat<br>800165798.9 SECC<br>800165798.9 SECC<br>800165798.9 SECC<br>800165853.6 SECC<br>800165804.5 SECC<br>800165804.5 SECC<br>800165864.3 SECC<br>800165865.4 SECC<br>800165865.4 SECC<br>800165865.4 SECC<br>800165865.4 SECC<br>800165865.4 SECC<br>800165865.4 SECC<br>800165865.4 SECC<br>800165865.4 SECC<br>800165867.2 SECC<br>800165874.5 SECC<br>800165940.9 SECC<br>800165940.9 SECC<br>800165945.5 SECC                                                                                                    | Fijos (D8204) - NIVEL<br>202109<br>Nombre Empresa<br>IONAL MEDELLIN<br>IONAL POPAYAN<br>I CENTRAL<br>IONAL BOGOTA<br>IONAL BARRANQUILLA<br>IONAL BARRANQUILLA<br>IONAL MANIZALES<br>IONAL MANIZALES<br>IONAL MANIZALES<br>IONAL MANIZALES<br>IONAL MONTERIA<br>IONAL SANTA MARTA<br>IONAL SANTA MARTA<br>IONAL SICHACHA<br>IONAL SICHACHA<br>IONAL SICHACHA<br>IONAL SICHACHA<br>IONAL SINCELLIO<br>IONAL BUCARAMANGA<br>IONAL SINCELLIO<br>IONAL SINCELLIO<br>IONAL SINCELLIO                                                                                                    | CENTRAL-[Cierre M<br>Tode<br>Período Actual<br>202109<br>202100<br>202110<br>202110<br>20210<br>202110<br>20210<br>20210<br>20210<br>20210<br>20210<br>20210<br>20210<br>20210<br>20210<br>20210<br>20210<br>20210<br>20210<br>20210<br>20210<br>20210<br>20210<br>20210<br>20210<br>20210<br>20210<br>20210<br>20210<br>20210<br>20210<br>20210<br>20210<br>20210<br>20210<br>20210<br>20210<br>20210<br>20210    | asivo]                | Período Depreciación     202109     202110     202110     202110     202110     202110     202110     202110     202110     202110     202110     202110     202110     202110     202110     202110     202110     202110     202110     202110     202110     202110     202110     202110     202110     202110     202110     202110     202110     202110     202110     202110     202110     202110     202110     202110     202110     202110     202110     202110     202110     202110     202110     202110     202110     202110     202110     202110     202110     202110     202110     202110     202110     202110     202110     202110     202110     202110     202110     202110     202110     202110     202110     202110     202110     202110     202110     202110     202110     202110     202110     202110     202110     202110     202110     202110     202110     202110     202110     202110     202110     202110     202110     202110     202110     202110     202110     202110     202110     202110     202110     202110     202110     202110     202110     202110     202110     202110     202110     202110     202110     202110     202110     202110     202110     202110     202110     202110     202110     202110     202110     202110     202110     202110     202110     202110     202110     202110     202110     202110     202110     202110     202110     202110     202110     202110     202110     202110     202110     202110     202110     202110     202110     202110     202110     202110     202110     202110     202110     202110     202110     202110     202110     202110     202110     202110     202110     202110     202110     202110     202110     202110     202110     202110     202110     202110     202110     202110     202110     202110     202110     202110     202110     202110     202110     202110     202110     202110     202110     202110     202110     202110     202110     202110     202110     202110     202110     202110     202110     202110     202110     202110     202110     202 |                              |       |
| 17<br>acen e I<br>acen e I<br>acen e I<br>acen e I<br>acen e I<br>acen e I<br>acen e I<br>acen e I<br>acen e I<br>acen e I<br>acen e I<br>acen e I<br>acen e I<br>acen e I<br>acen acen<br>acen acen<br>acen acen<br>acen acen<br>acen acen<br>acen acen<br>acen acen<br>acen acen<br>acen acen<br>acen acen<br>acen acen<br>acen acen<br>acen acen<br>acen acen<br>acen<br>acen acen<br>acen<br>ace                                                                                                    | Inventarios y Activos<br>Dened sevices solutions<br>Terre y Depreciación<br>Período<br>Nit<br>800165798.9 SECC<br>800165853.6 SECC<br>800165853.6 SECC<br>800165854.5 SECC<br>800165864.5 SECC<br>800165864.5 SECC<br>800165865.4 SECC<br>800165865.4 SECC<br>800165865.4 SECC<br>800165865.4 SECC<br>800165865.4 SECC<br>800165865.4 SECC<br>800165865.4 SECC<br>800165865.4 SECC<br>800165865.4 SECC<br>800165865.4 SECC<br>800165865.4 SECC<br>800165872.6 SECC<br>800165874 SECC<br>800165940.9 SECC<br>800165940.9 SECC<br>800165940.9 SECC<br>800165941.6 SECC<br>800165945.5 SECC<br>800165945.5 SECC<br>800165945.5 SECC<br>800165945.5 SECC                                                                                                    | Fijos (D8204) - NIVEL<br>202109<br>Nombre Empresa<br>IONAL MEDELLIN<br>IONAL OPDAVAN<br>CENTRAL<br>IONAL BOGOTA<br>IONAL BOGOTA<br>IONAL BOGOTA<br>IONAL BOGOTA<br>IONAL BOGOTA<br>IONAL BOGOTA<br>IONAL BOGOTA<br>IONAL BOGOTA<br>IONAL ADDEN<br>IONAL RASEN<br>IONAL VALLEDUPAR<br>IONAL AMINIZALES<br>IONAL VALLEDUPAR<br>IONAL AMINIZALES<br>IONAL VALLEDUPAR<br>IONAL SANTA MARTA<br>IONAL SANTA MARTA | CENTRAL-[Cierre M<br>Período Actual<br>202109<br>202109<br>202110<br>202110<br>20210<br>20210   | asivo]                | Período Depreciación     Ettas conectado o      Período Depreciación     202109     20210     202110     202110     202110     202110     202110     202110     202110     202110     202110     202110     202110     202110     202110     202110     202110     202110     202110     202110     202110     202110     202110     202110     202110     202110     202110     202110     202110     202110     202110     202110     202110     202110     202110     202110     202110     202110     202110     202110     202110     202110     202110     202110     202110     202110     202110     202110     202110     202110     202110     202110     202110     202110     202110     202110     202110     202110     202110     202110     202110     202110     202110     202110     202110     202110     202110     202110     202110     202110     202110     202110     202110     202110     202110     202110     202110     202110     202110     202110     202110     202110     202110     202110     202110     202110     202110     202110     202110     202110     202110     202110     202110     202110     202110     202110     202110     202110     202110     202110     202110     202110     202110     202110     202110     202110     202110     202110     202110     202110     202110     202110     202110     202110     202110     202110     202110     202110     202110     202110     202110     202110     202110     202110     202110     202110     202110     202110     202110     202110     202110     202110     202110     202110     202110     202110     202110     202110     202110     202110     202110     202110     202110     202110     202110     202110     202110     202110     202110     202110     202110     202110     202110     202110     202110     202110     202110     202110     202110     202110     202110     202110     202110     202110     202110     202110     202110     202110     202110     202110     202110     202110     202110     202110     202110     202110     202110     202110     202110      |                              |       |

Si al ejecutar el proceso se perdió la conexión y quedo alguna seccional pendiente de ejecutar la depreciación el sistema mostrara mensaje indicando que se debe de empezar el proceso por esta seccional y debe dejar procesar solo la depreciación para esa seccional pendiente.

| Código         80           01         80           02         80           03         80           04         80           05         80           07         80 | Nit<br>00165862.2<br>00165798.9<br>00165799.6<br>00165831.4 | Non<br>SECCIONAL<br>SECCIONAL                                                                                                    | BOGOTA        | Fecha Sistema<br>01/10/2021 | Periodo Actual | Seccional A Cerrar   | Periodo Depreciación      | Seccional A Dep                                                                                                    |
|----------------------------------------------------------------------------------------------------|-------------------------------------------------------------|----------------------------------------------------------------------------------------------------|---------------|-----------------------------|----------------|----------------------|---------------------------|----------------------------------------------------------------------------------------------------|
| 01 8/<br>02 8/<br>03 8/<br>04 8/<br>05 8/<br>07 8/                                                                                                    | 00165862.2<br>00165798.9<br>00165799.6<br>00165831.4        | SECCIONAL                                                                                                    | BOGOTA        | 01/10/2021                  | 202100         |                      |                           |                                                                                                    |
| 02 80<br>03 80<br>04 80<br>05 80<br>07 80                                                                                                    | 00165798.9<br>00165799.6<br>00165831.4                      | SECCIONAL                                                                                                    | MEDELLIN      |                             | 202109         |                      | 202109                    |                                                                                                    |
| 03 80<br>04 80<br>05 80<br>07 80                                                                                                    | 00165799.6<br>00165831.4                                    | COLUMN STREET, STREET, | THE REPORT OF | 01/10/2021                  | 202109         |                      | 202109                    |                                                                                                    |
| 04 80<br>05 80<br>07 80                                                                                                    | 00165831.4                                                  | SECCIONAL                                                                                                    | BARRANQUILLA  | 01/10/2021                  | 202109         |                      | 202109                    |                                                                                                    |
| 05 8                                                                                                    |                                                             | SECCIONAL                                                                                                    | CARTAGENA     | 01/10/2021                  | 202109         |                      | 202109                    |                                                                                                    |
| 07 80                                                                                                    | 00165804.5                                                  | SECCIONAL                                                                                                    | TUNIA         | 01/10/2021                  | 202109         |                      | 202109                    |                                                                                                    |
|                                                                                                    | 00165850.4                                                  | SECCIONAL                                                                                                    | MANIZALES     | 01/10/2021                  | 202109         |                      | 202109                    |                                                                                                    |
| 09 80                                                                                                    | 00165853.6                                                  | SECCIONAL                                                                                                    | POPAYAN       | 01/10/2021                  | 202109         |                      | 202109                    |                                                                                                    |
| 10 80                                                                                                    | 00165854.3                                                  | SECCIONAL                                                                                                    | VALLEDUPAR    | 01/10/2021                  | 202109         |                      | 202109                    |                                                                                                    |
| 11 80                                                                                                    | 00165860.8                                                  | SECCIONAL                                                                                                    | MONTERIA      | 01/10/2021                  | 202109         |                      | 202109                    |                                                                                                    |
| 13 80                                                                                                    | 00165865.4                                                  | SECCIONAL                                                                                                    | RIOHACHA      | 01/10/2 valida              | ción Comarco   |                      |                           | ~1                                                                                                    |
| 14 80                                                                                                    | 00165868.6                                                  | SECCIONAL                                                                                                    | SANTA MARTA   | 01/10/2                     | cion compras   |                      |                           | ^ 🗆                                                                                                    |
| 15 8                                                                                                    | 22001228.9                                                  | SECCIONAL                                                                                                    | VILLAVICENCIO | 01/10/2                     |                |                      |                           |                                                                                                    |
| 16 80                                                                                                    | 00165872.6                                                  | SECCIONAL                                                                                                    | PASTO         | 01/10/2                     | La SECCIÓN     | AL NEIVA no ha proce | sado la Depreciación. Por | favor                                                                                                    |
| 17                                                                                                    | 800165874                                                   | SECCIONAL                                                                                                    | CUCUTA        | 01/10/2                     | ejecutarla.    |                      |                           |                                                                                                    |
| 19                                                                                                    | 800165939                                                   | SECCIONAL                                                                                                    | ARMENIA       | 01/10/2                     |                |                      |                           |                                                                                                    |
| 20 8                                                                                                    | 00165940.9                                                  | SECCIONAL                                                                                                    | PEREIRA       | 01/10/2                     |                |                      |                           |                                                                                                    |
| 21 8                                                                                                    | 00165941.6                                                  | SECCIONAL                                                                                                    | BUCARAMANGA   | 01/10/2                     |                |                      |                           | 1                                                                                                    |
| 25 80                                                                                                    | 00165944.8                                                  | SECCIONAL                                                                                                    | SINCELEJO     | 01/10/2                     |                |                      | Ac                        | eptar                                                                                                    |
| 26 8                                                                                                    | 00165945.5                                                  | SECCIONAL                                                                                                    | IBAGUE        | 01/10/2                     | EV6492         |                      | 606400                    |                                                                                                    |
| 27 8                                                                                                    | 05003838.9                                                  | SECCIONAL                                                                                                    | CALI          | 01/10/2021                  | 202109         |                      | 202109                    |                                                                                                    |
| 00 80                                                                                                    | 00093816.3                                                  | NIVEL CENT                                                                                                    | RAL           | 01/10/2021                  | 202110         |                      | 202110                    |                                                                                                    |
| 12 80                                                                                                    | 00165866.1                                                  | SECCIONAL                                                                                                    | NEIVA         | 01/10/2021                  | 202110         |                      | 202109                    | Image: A start and a start a start |

Si ya se tiene procesadas algunas de las seccionales para el periodo que se esta ejecutando el proceso el sistema debe de marcarlas como PROCESADO y no se deben dejar seleccionar hasta que todas las seccionales terminen de procesar. Si se selecciona el botón de Todas y ya hay alguna procesada solo debe de marcar las que están pendientes de procesar. lo mismo si se desmarca el botón de Todas solo desmarcar las que están pendientes de procesar.

| Proceso Cierre y Depreciación |             |                         |               |                |                                                                                                    |                      |                                                                                                    |                                                                                                    |  |  |  |
|-------------------------------|-------------|-------------------------|---------------|----------------|----------------------------------------------------------------------------------------------------|----------------------|----------------------------------------------------------------------------------------------------|----------------------------------------------------------------------------------------------------|--|--|--|
|                               | Perio       | ado 202105              | Toda          | • 🗹            |                                                                                                    |                      |                                                                                                    |                                                                                                    |  |  |  |
| Código                        | Nit         | Nombre Empresa          | Fecha Sistema | Periodo Actual | Seccional A Cerrar                                                                                                    | Periodo Depreciación | Seccional A Depreciar                                                                                                    | Procesado                                                                                                    |  |  |  |
| 00                            | 800093816.3 | NIVEL CENTRAL           | 02/06/2021    | 202105         |                                                                                                    | 202105               |                                                                                                    |                                                                                                    |  |  |  |
| 01                            | 800165862.2 | SECCIONAL BOGOTA        | 02/06/2021    | 202105         |                                                                                                    | 202105               |                                                                                                    |                                                                                                    |  |  |  |
| 02                            | 800165798.9 | SECCIONAL MEDELLIN      | 02/06/2021    | 202105         |                                                                                                    | 202105               |                                                                                                    |                                                                                                    |  |  |  |
| 03                            | 800165799.6 | SECCIONAL BARRANQUILLA  | 02/06/2021    | 202105         |                                                                                                    | 202105               |                                                                                                    |                                                                                                    |  |  |  |
| 04                            | 800165851.4 | SECCIONAL CARTAGENA     | 02/06/2021    | 202105         | <ul> <li>Image: A start of the start of the start of</li></ul> | 202105               | ✓                                                                                                    |                                                                                                    |  |  |  |
| 07                            | 800165850.4 | SECCIONAL MANIZALES     | 02/06/2021    | 202105         | <ul> <li>Image: A start of the start of the start of</li></ul> | 202105               | <ul><li>✓</li></ul>                                                                                                    |                                                                                                    |  |  |  |
| 10                            | 800165854.3 | SECCIONAL VALLEDUPAR    | 02/06/2021    | 202105         |                                                                                                    | 202105               | ✓                                                                                                    |                                                                                                    |  |  |  |
| 13                            | 800165865.4 | SECCIONAL RIOHACHA      | 02/06/2021    | 202105         |                                                                                                    | 202105               | 2                                                                                                    |                                                                                                    |  |  |  |
| 14                            | 800165868.6 | SECCIONAL SANTA MARTA   | 02/06/2021    | 202105         |                                                                                                    | 202105               | ✓                                                                                                    |                                                                                                    |  |  |  |
| 15                            | 822001228.9 | SECCIONAL VILLAVICENCIO | 02/06/2021    | 202105         | <ul> <li>Image: A set of the set of the</li></ul> | 202105               | <ul><li>✓</li></ul>                                                                                                    |                                                                                                    |  |  |  |
| 17                            | 800165874   | SECCIONAL CUCUTA        | 02/06/2021    | 202105         | <ul> <li>Image: A start of the start of the start of</li></ul> | 202105               | <ul><li>✓</li></ul>                                                                                                    |                                                                                                    |  |  |  |
| 19                            | 800165939   | SECCIONAL ARMENIA       | 02/06/2021    | 202105         |                                                                                                    | 202105               | ✓                                                                                                    |                                                                                                    |  |  |  |
| 20                            | 800165940.9 | SECCIONAL PEREIRA       | 02/06/2021    | 202105         |                                                                                                    | 202105               | ✓                                                                                                    |                                                                                                    |  |  |  |
| 21                            | 800165941.6 | SECCIONAL BUCARAMANGA   | 02/06/2021    | 202105         | ✓                                                                                                    | 202105               | ✓                                                                                                    |                                                                                                    |  |  |  |
| 26                            | 800165945.5 | SECCIONAL IBAGUE        | 02/06/2021    | 202105         | <ul> <li>Image: A start of the start of the start of</li></ul> | 202105               | <ul><li>✓</li></ul>                                                                                                    |                                                                                                    |  |  |  |
| 27                            | 805003838.9 | SECCIONAL CALI          | 02/06/2021    | 202105         |                                                                                                    | 202105               | <ul> <li>Image: A start of the start of the start of</li></ul> |                                                                                                    |  |  |  |
| 05                            | 800165804.5 | SECCIONAL TUNIA         | 02/06/2021    | 202106         |                                                                                                    | 202106               |                                                                                                    | Image: A state of the state of the state          |  |  |  |
| 09                            | 800165853.6 | SECCIONAL POPAYAN       | 02/06/2021    | 202106         |                                                                                                    | 202106               |                                                                                                    |                                                                                                    |  |  |  |
| 11                            | 800165860.8 | SECCIONAL MONTERIA      | 02/06/2021    | 202106         |                                                                                                    | 202106               |                                                                                                    |                                                                                                    |  |  |  |
| 12                            | 800165866.1 | SECCIONAL NEIVA         | 02/06/2021    | 202106         |                                                                                                    | 202106               |                                                                                                    | <ul> <li>Image: A set of the set of the</li></ul> |  |  |  |
| 16                            | 800165872.6 | SECCIONAL PASTO         | 02/06/2021    | 202106         |                                                                                                    | 202107               |                                                                                                    |                                                                                                    |  |  |  |
| 25                            | 800165944.8 | SECCIONAL SINCELEJO     | 02/06/2021    | 202106         |                                                                                                    | 202106               |                                                                                                    | Image: A state of the state of the state          |  |  |  |

## png

From: http://wiki.adacsc.co/ - **Wiki** 

Permanent link: http://wiki.adacsc.co/doku.php?id=ada:sicoferp:compras:cierre\_csj

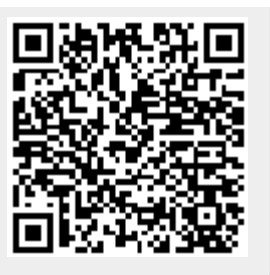

Last update: 2021/08/30 16:40